Annexe 1 - Connexion au portail académique pour les utilisateurs :

https://personnels.ac-montpellier.fr/

| Cliquer sur<br>Intranet                                              | Sepaces professionnels                                                                                                    |
|----------------------------------------------------------------------|----------------------------------------------------------------------------------------------------|
|                                                                      | Intranet                                                                                                    |
| Identifiant et mot<br>de passe de la                                 | Authentification                                                                                                    |
| académique                                                           | Identifiant                                                                                                    |
|                                                                      | Mot de Passe ou Passcode OTP                                                                                                    |
| Cliquer sur le lien                                                  | Valider                                                                                                    |
| votre situation                                                      | ncles aux applications - nncinn                                                                                                    |
|                                                                      | Depuis :                                                                                                    |
|                                                                      | un E.P.L.E. (réseau administratif),<br>un service académique (Rectorat, DSDEN, etc),<br>un autre point d'accès (École, domicile, réseau pédagogique) |
|                                                                      | Annexes :                                                                                                    |
|                                                                      | Les Fiches Applications ARENA (documentation, actualités, accès,)<br>Autres applications                                                             |
| Choix du domaine                                                     | Gestion des personnels                                                                                                    |
| Choix du sous-domaine Applications locales de gestion des personnels |                                                                                                    |

Cliquer sur « Autorisations d'absence »

<u>remarque</u> : les enseignants peuvent utiliser l'url directe : <u>https://si1d.ac-montpellier.fr/aa1d/</u>